#### V 1.0

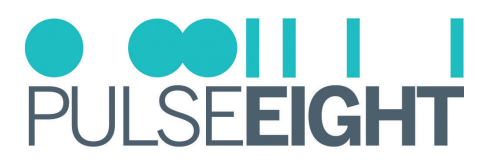

### INTRODUCTION

The Pulse-Eight OneIP transceiver is an ultra-low latency, AV-over-IP solution capable of distributing UltraHD 4K HDMI 2.0 video (18Gbps), with support for HDR, over a 1Gbps Ethernet network.

The following is a step-by-step tutorial for configuring the Packedge MS series switches for use with Pulse-Eight OneIP TRX units. Please follow the instructions below before connecting any OneIP devices to the switch.

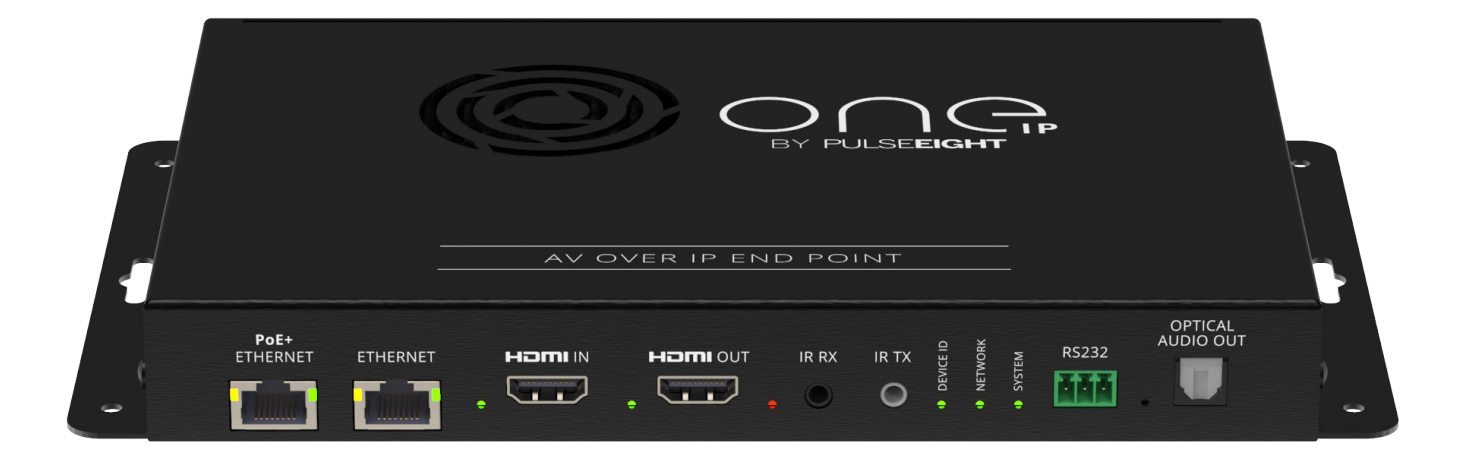

# SUPPORTED PRODUCTS

• Pakedge MS series switches.

INote: Please note this has only been tested with MS2424 at the present time.

#### **IMPORTANT NOTES!**

Do **NOT** connect any OneIP devices to the switch before configuration is completed, doing so may cause the switch to run slow or crash due to multicast data flooding the network.

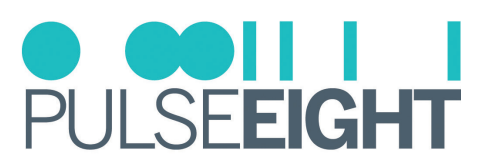

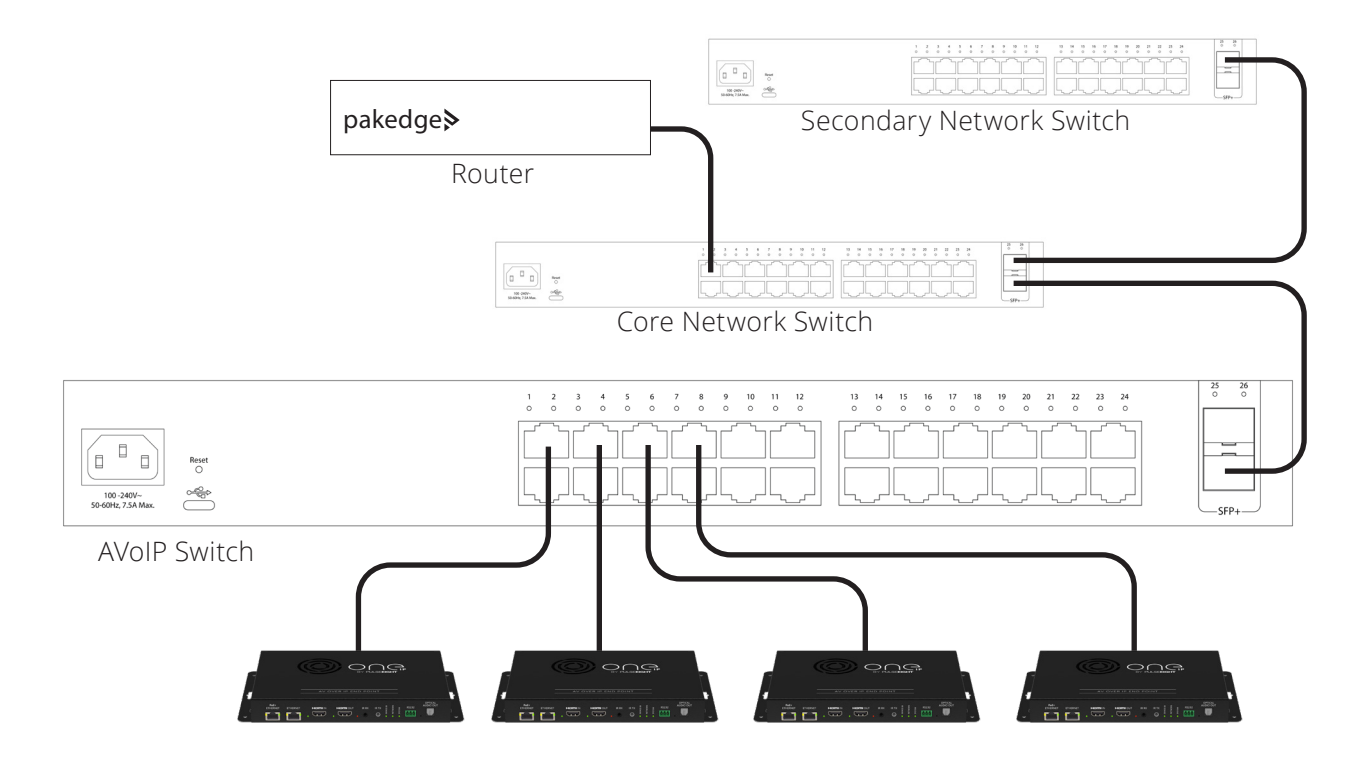

# CORE SWITCH (OR SINGLE SWITCH) CONFIGURATION

Log in to the Pakedge Switch web interface. The Pakedge MS switches are set to DHCP by default; to find an IP address, you need to scan the network or check the DHCP server; if no DHCP server is available, the switch will default to 192.168.1.205.

- 1. Log in to the Web UI. The default credentials are **admin** and **password**.
- 2. Create a new secure password and username.
- 3. Set the switch to a static IP address or DHCP reserved from the DHCP server (optional).
  - a. Select "**Configure**" then under "**LAN**" change mode to Static and set the desired IP address, Subnet Mask, and Gateway.
  - b. Save the settings by clicking "**Apply**" in the top right corner of the screen. The switch will reboot and use the static or reserved IP address.
  - c. Once "Submitting" shows on the screen, close the browser window.
- 4. Log in to the Web UI using the new IP address, username, and password.
- 5. From the main menu, select "Advanced" and then 'IGMP Snooping' under the switching section.

|   | Overview Connections Configure Interfaces Backup                                                                              | Logs Advanced                                                                                                    |  |  |
|---|----------------------------------------------------------------------------------------------------|----------------------------------------------------------------------------------------------------|--|--|
| 4 | Switching<br>IGMP Snooping<br>Manage: configure. and monitor Internet Group Management Protocol (IGMP)<br>Snooping settings.  | IGMP Snooping Querier<br>Manage, configure, and monitor IGMP Snooping Querier settings. Set the query<br>interval, configure VLAN query settings, and view VLAN status.             |  |  |
|   | Unregistered Multicast Behavior<br>Configure the behavior of unregistered multicast traffic when IGMP Snooping is<br>enabled. | Multicast Forwarding Database<br>View forwarding information for multicast devices on the switch. (VLAN ID / MAC<br>address. protocol (ICM/P Snooping), and forwarding interfaces). |  |  |

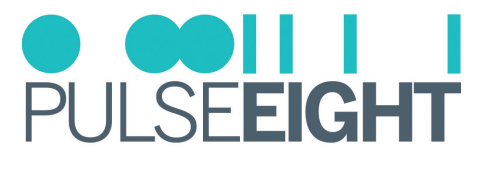

6. Enable the IGMP Snooping Global Configuration and Status toggle switch and click "Apply".

|   | IGMP Snooping                                                 |   |
|---|---------------------------------------------------------------|---|
|   | Configuration VLAN Status Multicast Router VLAN Configuration |   |
| 1 | ICMD Careering Clabel Configuration and Status                |   |
|   | IGMP Snooping Global Configuration and Status                 |   |
| y | Enable                                                        | • |
|   |                                                               |   |
|   |                                                               |   |
|   | Advanced Mode                                                 | Ø |
|   |                                                               |   |

7. Move to the VLAN Status page, and click "**OPTIONS**" button to add a VLAN entry.

| └─ Configuration | VLAN Status | Multicast Router VLAN Configuration |  |
|------------------|-------------|-------------------------------------|--|
|                  |             |                                     |  |
| GMP Snooping V   | /LAN Status |                                     |  |

8. Select the VLAN ID on which the OneIP devices are connected and disable Fast Leave for all switches.

| IGMP Snooping V    | LAN Status Selected: 1 |   |
|--------------------|------------------------|---|
| VLAN ID            |                        | i |
| 1                  |                        | - |
|                    |                        |   |
| Enable             |                        | 1 |
|                    |                        |   |
| Fast Leave Enabled |                        | G |
| Tube Ecure Enubled |                        |   |

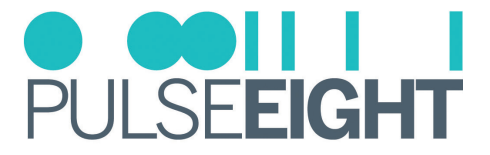

- 9. Click the **Apply** button in the top right corner of the page.
- 10. On the Multicast Router VLAN Configuration page, enable MRouter Learning on all ports and click Apply.

| ilter By         | ٩         |        |          |
|------------------|-----------|--------|----------|
| IRouter Learning | Interface | Name   | VLAN IDs |
|                  | 0/1       | Port 1 |          |
|                  | 0/2       | Port 2 |          |
|                  | 0/3       | Port 3 |          |
| 0                | 0/4       | Port 4 |          |

11. Go to Advanced > Unregistered Multicast Behaviour > Configuration. Set Unregistered Multicast Behaviour Configuration to Drop. Click Apply.

| Overview                                     | Connections        | Configure       | Interfaces | Backup | Logs | Advanced |
|----------------------------------------------|--------------------|-----------------|------------|--------|------|----------|
| Unregistered I                               | Multicast Behavic  | nterface Config | guration   |        |      |          |
| Unregistered M<br>Unregistered Multi<br>Drop | lulticast Behavior | Configuration   |            | •      | 5    |          |

12. If you notice an entry for **EXC\_default\_list** under the Exemptions list, proceed to the next steps. If not, then your configuration is complete.

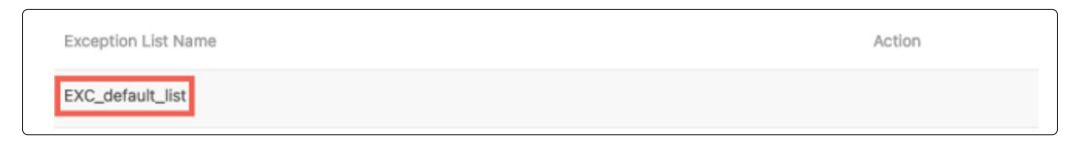

13. Click on the Interface Configuration tab, then select Options and Edit.

| Unregistered Multicast Behavior        | ce Configuration |                |   |         |
|----------------------------------------|------------------|----------------|---|---------|
| Exception List Interface Configuration |                  |                |   | Edit    |
| Interface                              | Name             | Exception List | 7 | Refresh |

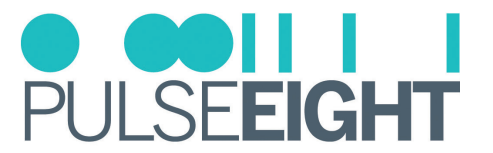

14. To select all entries in the **EXC\_default\_list**, click the box next to Interface. Then, click Edit Selected.

| Exception List Interf | ace Configuration |        |
|-----------------------|-------------------|--------|
| Filter By             | Q                 |        |
| Interface             | ]                 | Name   |
| 0/1                   |                   | Port 1 |

15. Click the "x" in the **EXC\_default\_list** object to delete it.

|                                                                                                    | C.                |
|----------------------------------------------------------------------------------------------------|-------------------|
| Select options that you want to modify for the selected<br>Configurations. Anything not modified will not be chang | Interface<br>ged. |
| Interface Configuration Selected: 1-32                                                                             |                   |
| Exception Lists                                                                                                    | 0                 |
| EXC_default_list                                                                                                   |                   |
| •                                                                                                    |                   |
|                                                                                                    |                   |
| Canaal                                                                                                    | Sauce             |

- 16. Click **Save** and then **Apply** at the top of the page.
- 17. Go to Advanced > IGMP Snooping Querier > Configuration. Click Enable and make sure the IGMP Version is set to V2, then click Apply at the top of the page.
- 18. The Querier IP address should be set to the same IP address as the switch.

| Overview      | Connections       | Configure        | Interfaces | Backup | Logs | Advanced |
|---------------|-------------------|------------------|------------|--------|------|----------|
| IGMP Snoopi   | ng Querier        |                  |            |        |      |          |
| Configuration | on VLAN Configura | tion VLAN Status |            |        |      |          |
| IGMP Snooping | g Querier Config  | uration          |            |        |      |          |
| Enable        |                   |                  |            | 0      |      |          |
|               |                   |                  |            |        |      |          |
| IP Address    |                   |                  |            | 0      |      |          |
| 192.168.0.240 |                   |                  |            |        |      |          |
| IGMP Version  |                   |                  |            | 0      |      |          |

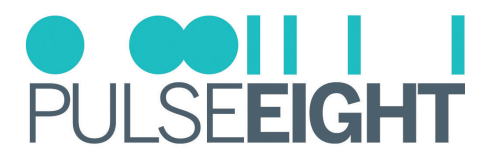

- 19. Select the VLAN Configuration Tab in the IGMP Snooping Querier menu.
- 20. On the right side, select the three dots under **OPTIONS** and choose '**Add**'.

| MP Snooping Queri | er VLAN Configuration         |                             |         |
|-------------------|-------------------------------|-----------------------------|---------|
| filter By         | ٩                             |                             | Edit    |
|                   | Outside Floration Distriction | Our site 18 AM ID Address   | Add     |
|                   | spena sector rancipulor       | Spartici Screet in Polarica | Refresh |
|                   |                               |                             |         |
|                   |                               |                             |         |
|                   |                               |                             |         |
|                   |                               |                             |         |

Confirm VLAN 1 is selected and enable 'Querier Election Participation'. The VLAN IP can be 0.0.0.0.
Then, click Add button.

| Add IGMP Snooping Querier      | $\otimes$ |
|--------------------------------|-----------|
| VLAN ID                        | i         |
| 1                              | •         |
| Querier Election Participation | i         |
| Querier VLAN IP Address        | i         |
| 0.0.0.0                        |           |
|                                |           |
| Cancel                         | dd        |

- 23. Click the **Apply** button in the top right corner of the screen.
- 24. This is all that is needed for a single switch setup.

# MANUAL VERSION HISTORY

V1.0 - 8th February 2024. First version.